神州华测公司

| 第一部分  | 反射波基桩动测仪       | 1  |
|-------|----------------|----|
| 第一章 椆 | 既述             | 2  |
| 1.1   | 简介             | 2  |
| 1.2   | 仪器组成           | 2  |
| 1.3   | 主要性能指标         | 3  |
| 1.4   | 仪器日常使用及维护      | 3  |
| 1.5   | 测试前的准备         | 4  |
| 第二章 仪 | 器功能简介          | 5  |
| 第三章 反 | 射波测桩           | 6  |
| 3.1   | 参数设置           | 7  |
| 3.2   | 信号的采集          | 13 |
| 3.3   | 信号分析           | 14 |
| 3.4   | 返回主界面          | 19 |
| 第四章 娄 | 牧据传输           | 20 |
| 第五章 系 | 统设置            | 21 |
| 第二部分  | P61 机外数据处理分析软件 | 22 |
| 1.1   | 软件界面介绍         | 23 |
| 1.2   | 菜单命令           | 25 |
| 1.3   | 波形分析区的操作       | 35 |
|       |                |    |

1

# 第一部分 反射波基桩动 测仪

#### 第一章 概述

#### 1.1 简介

P61 反射波法桩基完整性检测仪是具有信号采集、数据分析与处理、结果存贮与输出等功能的智能化、便携式基桩检测分析仪。本仪器主要用反射波法检测各类基桩的桩身混凝土的完整性,判定桩身缺陷的程度及位置。

#### 1.2 仪器组成

P61 反射波法桩基完整性检测仪主要包括主机、传感器、力锤(或力棒)、Windows 平台分析处理软件及其他附件(如U盘、使用手册等)。

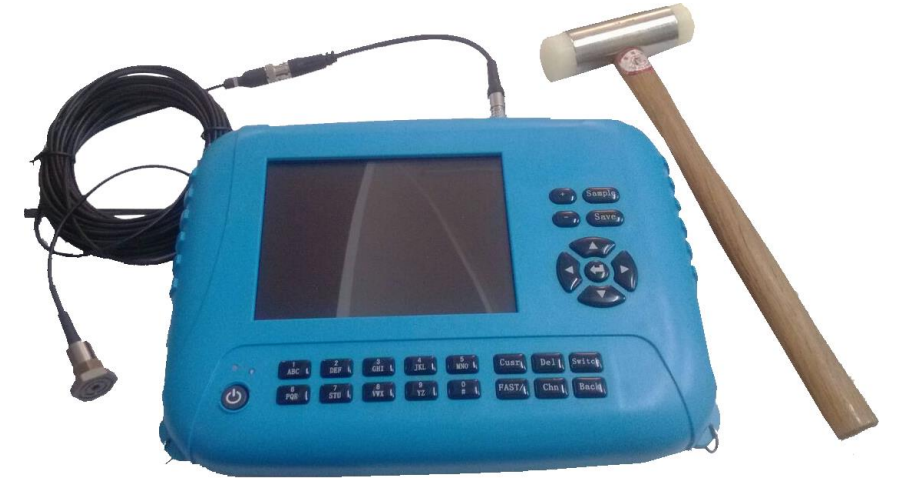

#### 图 1-1 仪器外观示意图

仪器外观如图 1-1 所示,在动测仪的上面板有两个指示灯,指示电源状态和充电状态。

在仪器的接口板上有传感器插孔。

在仪器的左侧还有一个电源插孔和 U 盘接口。使用外接电源时, 直接对电池进行充电。

# 1.3 主要性能指标

| 序号 | 项目            |                  | 指标                          |
|----|---------------|------------------|-----------------------------|
| 1  | 系统噪声电         | 且压(mV)           | ≤2                          |
| 2  | 采样时间间         | J隔 (μs)          | 从 2.0 至 512.0               |
| 3  | 放大器(浮         | 点) 増益(dB)        | ≤64                         |
| 4  | A/D 分辨率       | (bit)            | 16                          |
| 5  | 频率响应<br>(幅频误差 | 加速度测量<br>频率范围 Hz | 2~8000                      |
|    | <10%)         | 速度测量频<br>率范围 Hz  | 10~1000                     |
| 6  | 幅值非线性         | 主度               | ≤10%                        |
| 7  | 时间示值说         | 美差               | ≤1%                         |
| 8  | 增益误差          |                  | $\leqslant 1$ dB            |
| 9  | 采样长度          |                  | 4k 采样点                      |
| 10 | 系统动态范         | 5围 dB            | $\geq 66$                   |
| 11 |               | 加速度传感            | 其不确定度(k=3)                  |
|    | 系统参考          | 器:               | 为 3%                        |
|    | 灵敏度           | 速度传感器:           | 其不确定度(k=3)                  |
|    |               |                  | 为 5%                        |
| 12 | 供电方式          |                  | 外 部 :<br>AC220V, DC12V      |
|    |               |                  | 内部: 12V 可充电                 |
|    |               |                  | 锂离子电池, 连续                   |
|    |               |                  | 工作6小时                       |
| 13 | 温度适应性         | E                | -10~+40℃                    |
| 14 | 体积: mm×       | $mm \times mm$   | $250 \times 200 \times 100$ |
| 15 | 重量: kg        |                  | 1.8                         |

#### 1.4 仪器日常使用及维护

应注意做到以下几点:

- 1、仪器的使用及储藏过程中应注意防尘、防水。
- 2、液晶显示屏对温度比较敏感,工作温度应控制在-10℃—+40℃

之间且不要把仪器直接放在太阳下暴晒,如超出此温度范围,则仪器显示会不正常甚至根本无法显示。不用时请将仪器放在包装箱中,储藏环境温度应控制在-20°C—+65°C范围内。

3、仪器采用内置大容量专用可充电锂电池进行供电,如完全充满,可连续工作 6 小时以上。使用时请注意电源指示灯的状态,如果指示灯的颜色为绿色,则可正常使用。如果指示灯变为红色,则应尽快使用我们提供的充电模块对仪器供电。

充电时,只需将充电模块接到仪器的充电口插座中即可,刚插上时 充电模块的指示灯为红色,当充电模块的指示灯变绿色时,则表示电池 已经充满,充电过程中,仪器可正常使用。

如果充完电后的仪器长期不用,其使用时间会变短,必要时应再次 充电。

4、传感器应重点保护,较强烈的冲击或震动都会导致传感器的性能下降或损坏,所以应防止传感器从高处跌落或被压在重物之下。

5、接插传输线时,最好先将仪器及 PC 机关上,等接好之后再开机,**不提倡"热插拔"**。

#### 1.5 测试前的准备

1、传感器的耦合点及锤的敲击点都必须干净、平整、坚硬,所以 在测试前应对桩头进行必要的处理——清除桩头表面的浮浆及其他杂物、在桩头打磨出两小块平整表面分别用于安放传感器和力锤敲击。

2、安装传感器——首先将传感器信号线一端与传感器连接好,另一端接插在仪器接口板的传感器插孔中(接插时请注意信号线的插头上的红点和插孔的红点对齐)。然后将传感器安装在桩头上,传感器与桩头的耦合应该紧密,可用黄油、凡士林等作耦合剂,耦合剂不可太厚。

3、选择适当的冲击设备——激振技术是反射波法检测基桩完整性的重要环节之一,对不同长度、不同类型的基桩,需采用不同材料、能产生不同能量的激振设备。

# 第二章 仪器功能简介

当一切准备工作就绪后,打开仪器的电源开关,稍候一段时间则出现图 2-1 所示的界面,共有三个模块:反射波测桩、数据传输、系统设置。

| 喙<br>P <b>61</b> 反           | 射波桩基完整性检测仪                                                    |        |
|------------------------------|---------------------------------------------------------------|--------|
|                              | 反射波测桩                                                         |        |
|                              | 数据传输                                                          |        |
|                              | 系统设置                                                          |        |
|                              |                                                               |        |
|                              |                                                               |        |
| 北京神州华测科技和<br>网址: www.szhuace | 有限责任公司    版本: HC2013-01<br>e.com      电话: 010-63273867/601/60 | 12/603 |

#### 图 2-1 启动界面

↑、↓键选择功能模块,按确认键进入相应的模块。

# 第三章 反射波测桩

在启动界面选择"反射波测桩",则进入测试界面(如图 3-1)

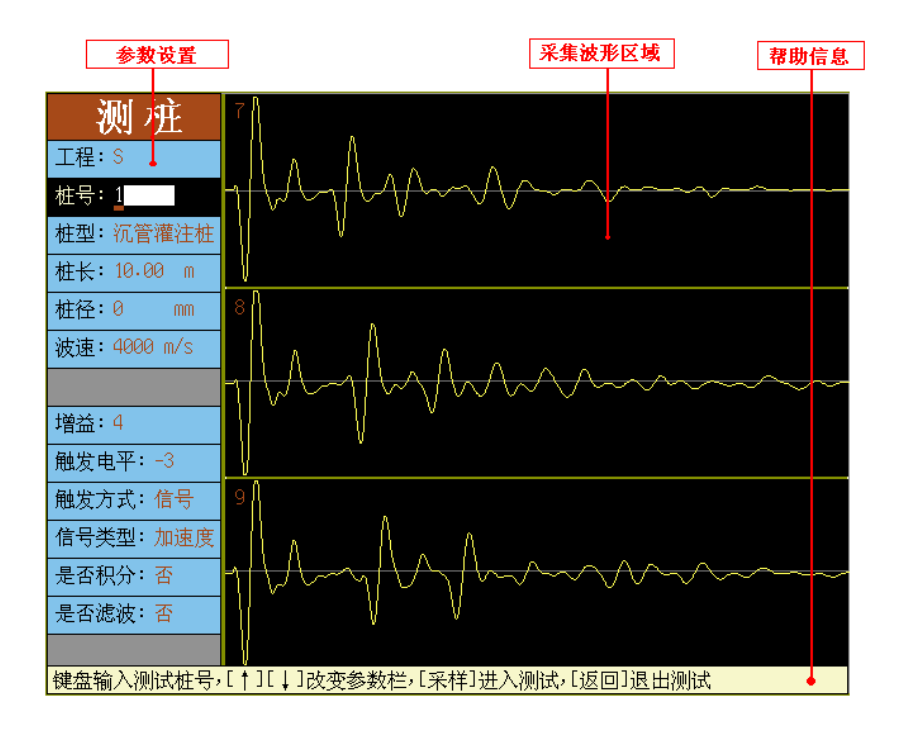

图 3-1 测试界面

参数设置区: 主要用于设置反射波发测桩的过程中需要设置的工程参数、检测参数。

波形信号采集区: 仪器测试过程中波形显示区域, 此区域是测试过程 中的主要观察区, 仪器的主要测试过程在此区域完成。

**帮助信息区**:显示仪器操作信息,使用户在没有说明书的情况下,也 能非常简单的使用仪器。 3.1 参数设置

### 3.1.1 工程

用于设置工程名称,用户可以直接输入,需要注意的是,输入的字 符数不能超过 8 位。(工程名称前四位字符+日期后四位字符作为当前 文件的存储目录)。按确认键会弹出图 3.2 所示的界面,用户可以在已 经存在的工程名称中按↓、↑键移动光标选择,确认键选中光标所在 的工程,选择已存在的工程后,数据将被读出,显示在波形区域,按 采样键继续测试。

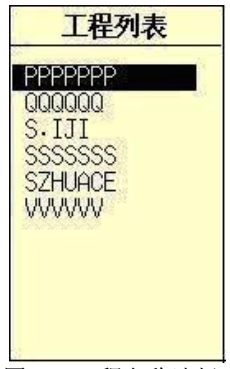

图 3.2 工程名称选择

#### 3.1.2 桩号

用于设置被测基桩的桩号,用户可以直接键盘输入。**桩号最多可** 以输入6个字符。

#### 3.1.3 桩型的选择

按<mark>确认</mark>键可弹出图 3.3 的选择菜单。第一项(沉管灌注桩)为默认项。

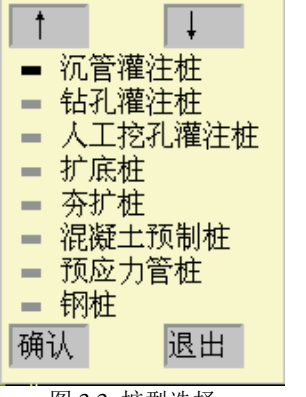

图 3.3 桩型选择

3.1.4 桩长设置

直接键盘输入, 桩长的合理范围为 0.5m~200.0m。在实际检测中, 设置桩长时应将设计桩长加上一定的余量(1至5米)。

3.1.5 桩径的输入

直接键盘输入,桩直径的范围为 20mm~4000mm。

3.1.6 波速设置

直接键盘输入,波速值一般根据桩身砼设计强度等级及经验估计所得,其合理范围为100m/s~10000m/s。各种类型的桩的波速大致范围如下:

- •预制桩: 3600 至 4200m/s
- •灌注桩: 3400 至 4000m/s
- •钢桩: 5100 至 5400m/s
- •粉喷桩: 1400 至 2100m/s

对于混凝土桩,不同的强度等级与波速范围的对应关系如下表:

| _ | 神州        | 华测公司      |           | 9         |           |           | P61 使     | 用手册 |
|---|-----------|-----------|-----------|-----------|-----------|-----------|-----------|-----|
|   | 砼强度<br>等级 | C15       | C20       | C25       | C30       | C35       | C40       |     |
|   | 波速<br>范围  | 2500<br>至 | 2800<br>至 | 3300<br>至 | 3600<br>至 | 3800<br>至 | 4100<br>至 |     |
|   | (m/s)     | 3000      | 3500      | 3800      | 4000      | 4200      | 4400      |     |

#### 3.1.7 增益

按<mark>确认</mark>键可弹出图 3.4 的选择菜单,益值的大小视桩长、桩头表面 状况、冲击设备等的不同进行适当调整。当信号较弱不易触发时,可增 大增益值;当信号太强时,则减小增益值。

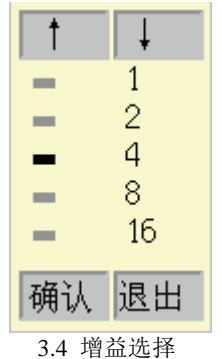

3.1.8 触发电平

按确认键可弹出图 3.5 的选择菜单,数字越大表示触发所需电平越高,而正、负则表示触发沿分别为上升沿、下降沿。不同的传感器的触发沿可能不同。当发现无法触发或波形不正常(直达波前的直线段部分没出现)时,则可能是由于触发沿不正确引起的,可以将触发电平的正负互换)。

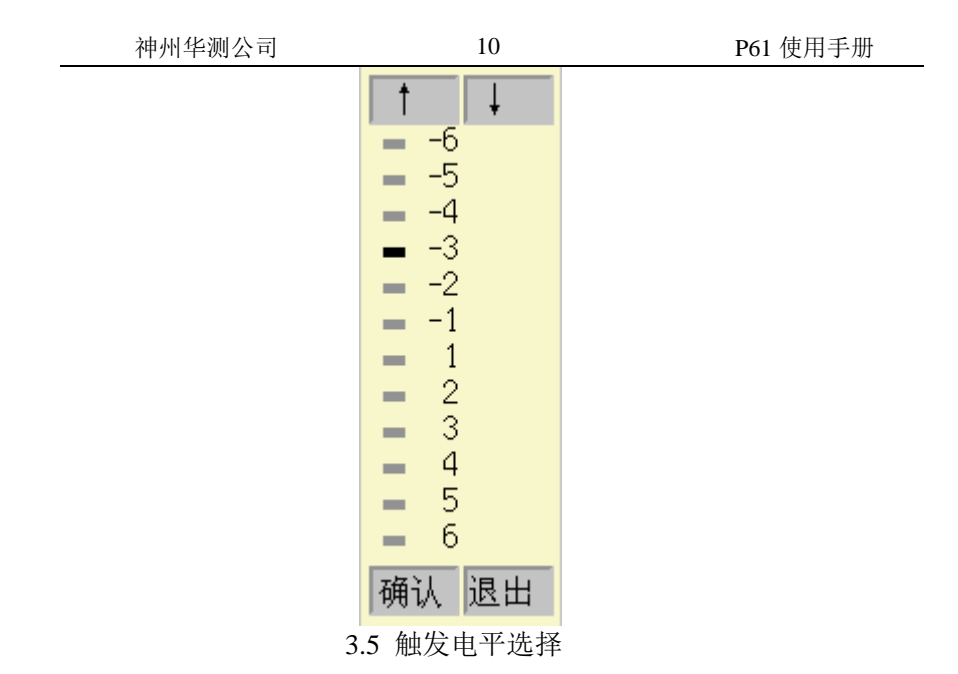

3.1.9 触发方式

按确认键可弹出图 3.6 的选择菜单、有**信号触发、外触发**。当用反 射波法测桩时,请选择**信号触发**方式。**外触发只在出厂检定时用以检** 定系统噪声及动态范围。

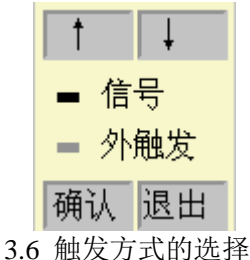

3.1.10 型号类型

按确认键可弹出图 3.7 的选择菜单,有速度和加速度两种类型。

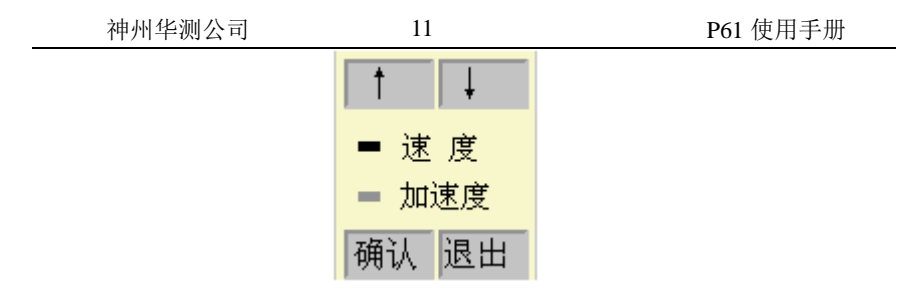

- 3.7 信号类型选择
- 3.1.11是否积分的设置

按**确认**键可弹出图 3.8 的是否积分选择菜单,如果选择积分,则在 采集信号时,直接显示积分后的波形信号。

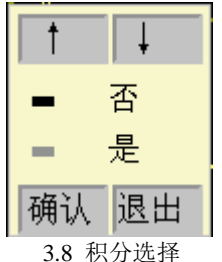

3.1.12低通滤波设置

按确认键可弹出图 3.9 的是否滤波选择菜单。

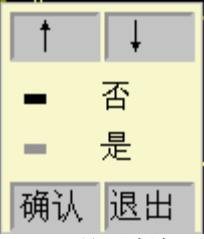

3.9 是否滤波

如果选择是,则出现如图 3.10 的滤波截止频率输入界面。

| 神州 | 华测公司 |
|----|------|
|----|------|

12

| 确认->设置 返回->退出 |  |
|---------------|--|
|               |  |

#### 3.10 滤波截止频率输入

输入截止频率值后,进入采集后直接显示滤波处理后的波形。低通 滤波就是为了滤掉信号中的高频成份,从而使有用信号突出。测桩时, 低通滤波用得较多,其截止频率的设置应根据经验。如果滤完波之后, 某些高频成份没滤掉,则应降低截止频率值,反之应提高截止频率值, 重新设置低通截止频率即可。低通截止频率的范围为0。1~5kHz,为0。 1时表示不进行低通滤波。

#### 3.2 信号的采集

设置完工程信息、检测参数后,按采样键刚进入采集波形(如 图 3.11),波形区域可以采集三条波形,如图中绿色的点代表当前 采集的波形区域,每敲一次,则在当前区域显示波形。

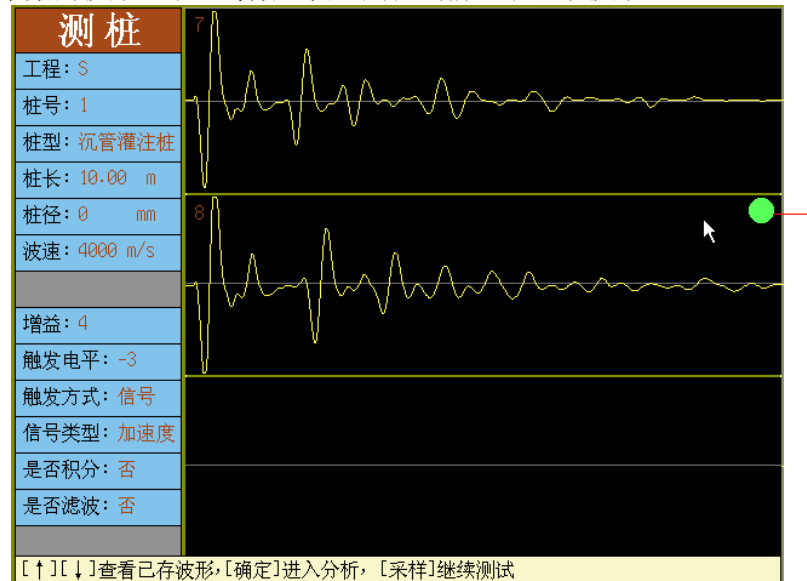

#### 图 3.11 信号采集界面

采集过程中的操作如下:

- 1、**采集数据**:在采集状态下,敲击桩头,即可自动采集数据,并 将采集到的波形显示在当前波形区域内。
- 2、保存数据:采集到波形后,按保存键则可保存当前波形,并进入下一条波形的测试,如不保存,则继续敲击,便可覆盖原有波形,可以连续敲击,直至需要保存为止。
- 3、桩号的修改: 测试的每条桩对应一个桩号,便于数据的管理,因此测完一根桩后,应记得更改桩号。在测试状态下,按切换键即可返回到参数设置状态,便可设置桩号,设置完桩号之后,按采样键继续测试。

13

神州华测公司

**4、增益的调整**. 检测过程中,可根据信号的强弱随时调整增益。 操作同桩号的修改, 返回到参数设置状态即可修改。 5、**其他检测参数的修改:**采集过程中,根据需要可以修改设 置的参数,操作同桩号的修改。 6、数据查看: 在采集界面用↑、↓键可以查看已存储波形。

3.3 信号分析

在采集界面,采集到波形后或者调出已存波形,按确认键则进 入波形分析 (如图 3.12), 同采集界面相同, 首先是分析参数 的设置。

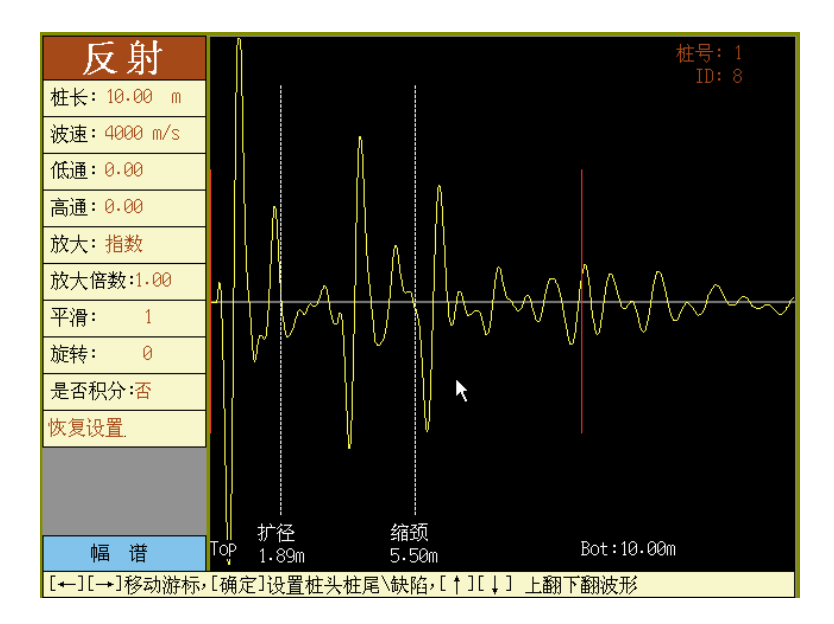

3.12 信号分析界面

3.3.1 分析参数设置

1. 桩长修改

在分析界面可以对桩长进行修改。修改桩长后,系统会自动根据所设桩长重新计算波速;当在调整界面改变桩底位置时,也会自动根据所设桩长重新计算波速。当在波形分析区域改变桩底的 位置时,也会自动根据所设置桩长重新计算波速。

2. 波速的修改

分析界面可以对波速进行修改。波速修改后,系统会自动根据所设波速重新计算桩长;当在调整界面改变桩底位置时,也会根据所设波速重新计算桩长。

3. 低通滤波

键盘直接输入低通的截止频率,低通截止频率的范围为 0。 1~5kHz,为0。1时表示不进行低通滤波。

4. 高通滤波

键盘直接输入高通滤波的截止频率,高通滤波就是为了滤掉信号中的低频成份,从而使有用信号突出。高通截止频率的范围为0~2000Hz,为0时表示不进行高通滤波。

5. 放大

按确认键弹出放大类型选择菜单(如图 3.13)。

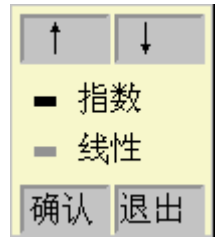

3.12 放大类型选择菜单

6. 放大倍数

选择放大类型后,键盘直接输入放大倍数。

7. 平滑

键盘直接输入平滑点数,此功能用来去除波形上的毛刺。

8. 旋转

如果由于积分或其他原因使得波形尾部偏离基线,此时可利 用旋转功能使尾部回到基线上。旋转系数是一个百分比,其范围 为-100~100,负值向下旋转,正值向上旋转。键盘直接输入旋转 系数。

9. 是否积分

按确认键可弹出图 3.13 的是否积分选择菜单,如果选择积分,则波形分析区域显示积分后的波形。

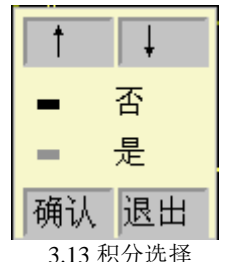

10. 恢复设置

将用户所作的波形处理,例如滤波,积分等功能去掉,恢复到 原始波形。

11. 幅谱

当参数设置光标移到幅谱处,按<u>确认</u>键进入幅谱分析(如图 3.14)。

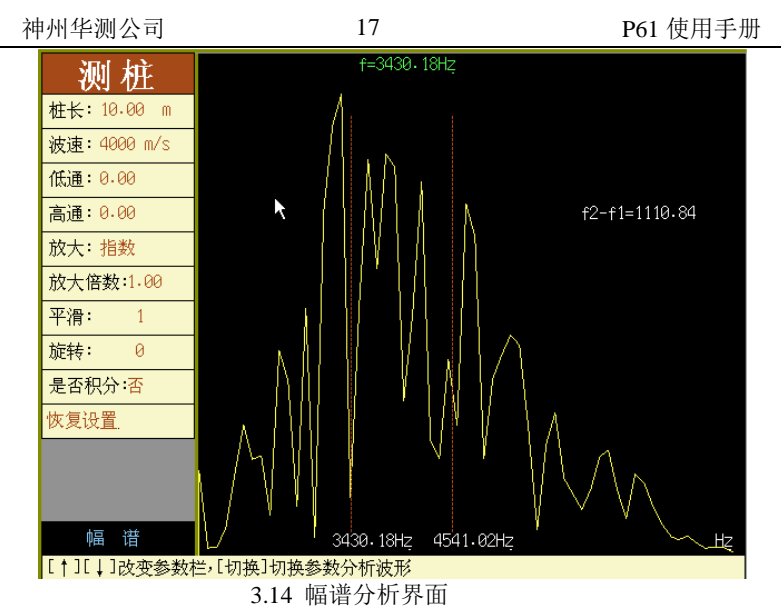

在幅谱分析界面, ←、→键移动频标, 在屏幕的上方实时显示游标处的频率值, 按确定键设置频标, 则在当前游标位置处留下一标志线并显示其频率值。设置的频标达到两条及两条以上时, 在右方显示频差(如图 3.14 所示)。

如需删除频标,只需将光标移至设置的频标处,按删除键。 按返回键,则返回到波形分析界面。

3.3.2 波形分析

设置完分析参数后,按切换键,即进入到波形分析区域(如图 3.15)。

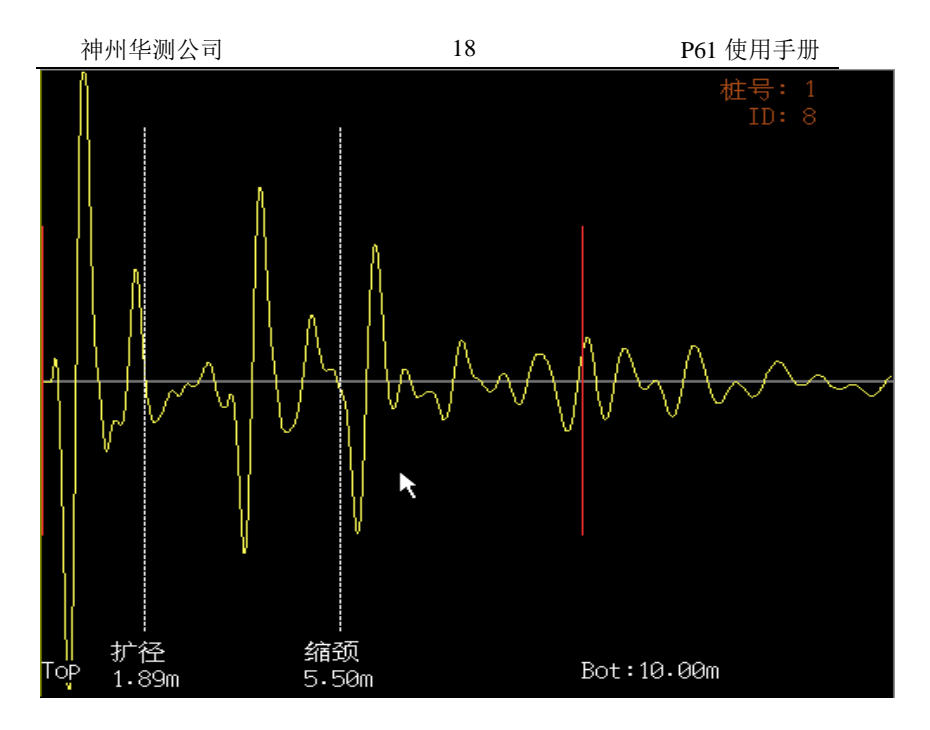

#### 3.15 波形分析

→
◆
◆
健移动光标,按确认键在游标出弹出设置菜单(如图 3.16)。

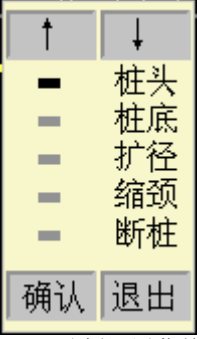

3.16 分析设置菜单

当设置完桩底后,系统会自动根据桩长计算波速或根据波速计 算桩长。

选择缺陷设置后,即在屏幕上显示一条游标。并把信息显示在 游标下方。如图 3.16 中所示。

在已设置的缺陷游标处, 重复设置相同类型的缺陷,则取消 设置,不同类型的缺陷则更新。

在波形分析区域,按↑、↓键,可以调出上一条或者下一条的 已存数据进行查看分析。

返回键返回到测试界面继续测试。并对分析的参数和缺陷的设 置进行保存。

#### 3.4 返回主界面

当测试完成以后,用户按返回键会弹出图 3.17 的界面,用户可以按下确认键退出,也可以按下返回键则继续测试。

| 确定退出吗?    |
|-----------|
| 确定键退出     |
| 返回键取消     |
|           |
| 图 3.17 退出 |

# 第四章 数据传输

数据传输模块的主要功能是把数据导入U盘,然后用户可以 用机外数据分析处理软件对数据进行分析处理。其整体界面如图 4.1 所示,其中总共有两栏,工程表示存在的工程,↑、↓键可以 在工程列表中进行移动,右侧信息栏中显示的为此工程的检测信 息,如图中所示。在光标移动的过程中,用采样键选中所要传输 的工程,该文件前面会出现"\*"标记,表明该文件被选中,然后按 保存键,则文件进入数据传输状态。

如果用户想删除数据文件,清空磁盘容量,则可以用<del>采样</del>键 选择文件或者文件夹,然后按下删除键,则可以删除选中的文件 夹或者数据文件。

| 工程                                                                                                   | 信息                                                            |
|----------------------------------------------------------------------------------------------------|---------------------------------------------------------------|
| 200829<br>300706<br>30829<br>80829<br>50706<br>50829<br>52HU0829<br>52HU0829<br>52HU0903<br>52HU0904 | 工程名称 : 2A<br>测试日期 : 20130829 15:36<br>桩型 : 沉管灌注桩<br>总测点数 : 13 |
| [采样]选中反传输的                                                                                           | 的数据,[保存]传输数据,[删除]删除所选工程                                       |

图 4.1 传输界面

# 第五章 系统设置

系统设置用于设置日期、时间并查看磁盘信息,如图 5.1、5.2、5.3 所示。软件升级用户可以将装有我公司机内软件的 U 盘插入仪器 U 盘接口,然后按下此按钮,则可以对机内软件进行升级。注意: 升级后,要重新启动仪器。

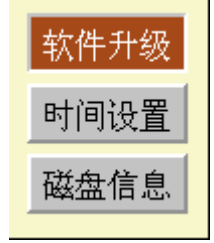

图 5.1 软件升级

在日期设置中,用户可以对仪器的日期和时间进行设置。

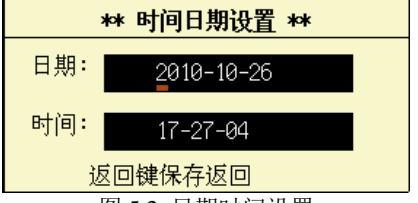

图 5.2 日期时间设置

在磁盘信息中,用户可以查看磁盘的容量信息。如果可用空 间比较小的时候,用户可以删除一些测试的数据,清空磁盘,以 避免妨碍仪器的使用。

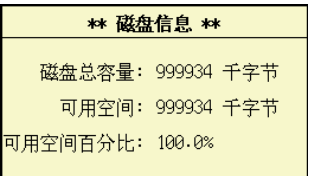

图 5.3 磁盘信息

# 第二部分 P61 机外数据处 理分析软件

# 1.1 软件界面介绍

P61 反射波基桩动测仪机外数据处理分析软件是以 Windows9x/WinNT/WinXp操作系统为工作平台,其操作方法及界 面形式完全符合Windows风格,熟悉Windows应用软件操作的用 户会很容易掌握本软件的使用。

本软件界面主要由以下五部分组成,如图 1-1 所示:标题栏、 菜单栏、工具栏、工程信息、波形分析区。

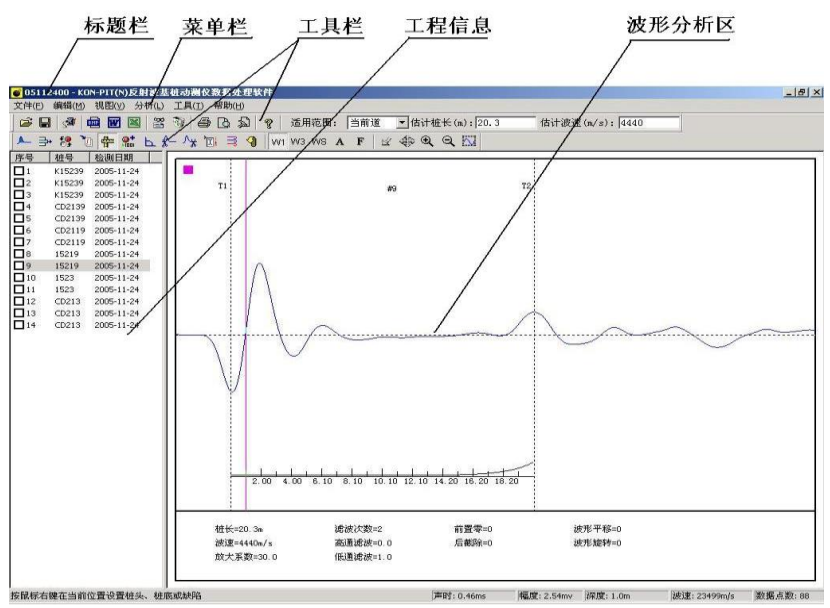

图 1-1 总体界面

1、标题栏中从左到右显示软件图标、当前数据文件名和三个标准 Windows应用程序按钮。这三个标准 Windows应用程序按钮分别 是 →---最小化按钮、 →---还原视窗按钮、 ×---关闭程序按钮。

2、**菜单栏**由 6 个下拉菜单项——文件、编辑、视图、分析、工具 及帮助组成,如图 1-1 所示。单击每个菜单项都会出现下拉菜单, 各对应一组功能。这 6 个菜单项的子菜单项包含了本软件的大部 分功能。当某些菜单呈置灰状态时表示当前状态下该功能无效。 3、工具栏由一系列按钮组成,如图 1-2 所示,每个按钮可以实现 一个常用功能,虽然菜单命令中已经包含了这些命令,但是对于 这些常用命令来说,通过工具栏按钮来实现要方便得多。如果将 鼠标在某个按钮上稍作停留,屏幕上会自动显示该按钮的功能提 示。当按钮颜色呈置灰状态时表示当前状态下该功能无效。其中 图 1-2、图 1-3 工具栏上的按钮功能与菜单上的功能基本相同。用 户可以参考后面菜单部分说明书。图 1-4 工具栏的功能请参考后面 波形分析部分说明书。

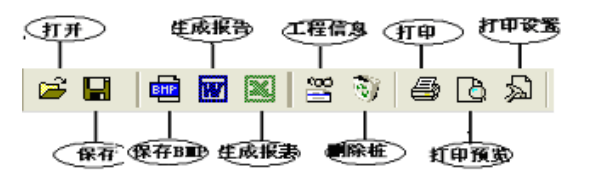

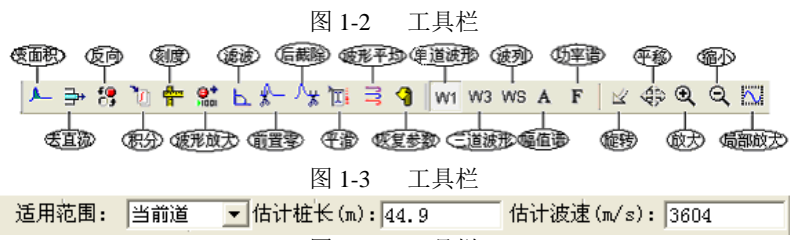

图 1-4 工具栏

4、工程信息:工程信息窗中列出了数据文件中所有波形的序号、 桩号、检测日期,按检测的先后顺序排列。在工程信息窗口中, 用鼠标左键点击某道波形或用, 键移动光条,将光条移至某道 波形时,波形分析区中将显示该波形。用户用鼠标左键双击选中 某道波形,则可以对该波形的相关信息进行修改(具体参考 1.2.2 编辑菜单中的工程信息修改菜单相关内容)。用户也可以点击鼠标 右键后对某一道波形进行删除。

**5、波形分析区**用于显示基桩检测所得的分析后的波形(如图 1-1 所示),在此区内可用鼠标和键盘的 → 键相结合设置桩头、桩底、设置或删除缺陷等,详细信息可以参考后面的波形分析部分。

# 1.2 菜单命令

- 1.2.1 文件菜单
- 1、打开:本软件只可打开用本软件传输功能从仪器上传输至 PC 机上的扩展名为 PIT 的数据文件。打开新的文件之前,如果当 前已打开的文件被修改,则提示是否保存。选择是,保存修改 结果;选择否,则不进行保存;选择取消,则返回至上次操作 状态。

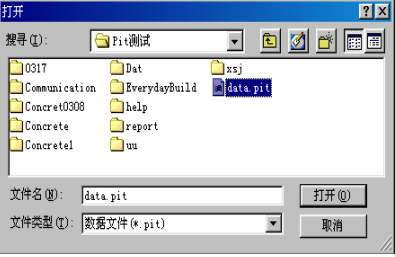

图 1-5 打开文件对话框

图 1-5 是 Windows 标准的打开文件对话框,从搜寻中选取 要打开文件所在的文件夹,从文件类型框中选取要打开文件类 型,在文件名框中输入文件名或从文件列表框中选取要打开的 文件,然后按打开按钮,将文件打开。打开文件后,在工程信息窗口显示文件中所有波形的序号、桩号、检测日期信息,波 形分析区中显示所选中的波形,如图 1-1 所示。

- 2、保存:将当前数据文件及分析结果保存。
- 3、另存为:将当前打开文件另存为一个新的文件。从保存在框中 选取要保存文件所在的文件夹,在文件名框中输入文件名后按 保存按钮,即可将文件保存,如图 1-6 所示。

| 另存为                                                                                                    |                      | ? ×         |
|----------------------------------------------------------------------------------------------------|----------------------|-------------|
| 保存在 (I): 🦳 Pit测试                                                                                                    | - 🗈                  | 2 🖌 📰       |
| 0317     Dat       Communication     EverydayBuild       Concret0308     help       Concrete     report       Concretel     uu | 🗋 xsj<br>폐 data. pit |             |
| 文件名 (2): data.pit<br>保存类型 (1): <mark>数据文件 (*.pit)</mark>                                                                       | V                    | 保存(S)<br>取消 |

图 1-6 文件另存对话框

- 4、保存选择文件:将当前选中的数据及分析结果保存。
- 5、保存选择图形:将所有选择的桩的波形信息保存成 BMP 文件,如果进行了谱分析,则保存图形时,还会同时保存谱图。保存后的波形文件如图 1-7 所示:

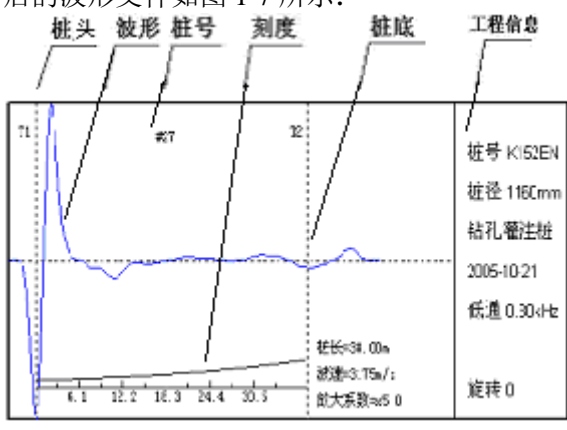

图 1-7 保存图形示例

- 6、打印:按打印设置中设置的参数打印输出全部或所选择的波 形、频谱等。
- 7、打印预览:打印预览可以在屏幕上预先显示打印输出效果。
- 8、打印设置:选择打印设置后,弹出如图 1-8 所示的打印格式 及图 1-9 所示的打印参数设置对话框,用户可以对打印的信息进行设置,在打印格式对话框中,用户可以对打印页眉内 容、页脚内容、页码格式、页码位置、打印起始页码、打印 总页码、打印页的上边距、下边距、左边距、右边距、页眉

边距、页脚边距及每页打印的行数和列数进行设置。打印参数对话框中,用户可以打印的内容及打印纸的格式做出选择。

| 页眉内容 | 北京神州     | 华测       | 科技有限 | 责任公司 | 5        | TED  | 预览 |          |   |
|------|----------|----------|------|------|----------|------|----|----------|---|
| 页脚内容 |          |          |      |      |          | ΠĒ   |    | 1        | ī |
| 页码格式 | 共1页 第    | 1 💌      | 起始页码 | 2    | ÷        |      |    |          |   |
| 页码位置 | 底部居右     | •        | 总页码  | 11   | 3        |      |    | <u> </u> |   |
| 页面设置 | 量(单位:cm) |          |      |      |          | ll h |    |          |   |
| 上边距  | 2        | <u>.</u> | 页眉边距 | 2    | <u>.</u> |      |    |          |   |
| 下边距  | 2        |          | 页脚边距 | 2    |          |      |    |          |   |
| 左边距  | 2        |          | 行数   | 10   | <u>.</u> | ll f |    |          |   |
| 右边距  | 2        | ÷        | 列 数  | 3    |          | ΠĒ   | _  |          |   |

图 1-8 打印格式设置对话框

| ATCHERM                                                                                                    |                   |               |                    |
|----------------------------------------------------------------------------------------------------|-------------------|---------------|--------------------|
| F F F F F F F F F F F F F F F F F F F                                                                                                    | - HOULE -         | FT4D/R.MR     |                    |
| an inclusion                                                                                                    |                   |               |                    |
| 精錬大学                                                                                                    |                   |               |                    |
| #13年ス小<br>で A4(297mmx210n                                                                                                    | sm)               | C B5(250mmd17 | '6mm)              |
| <ul> <li>(不良)(297mmx210m)</li> <li>(二日)(定义)</li> <li>(二日)(定义)</li> <li>(二日)((二日)(定义)</li> <li>(二日)((二日)((二日)(</li></ul> | sm)<br>x 210 mm   | C B5(250mma17 | 'êmm)              |
| <ul> <li>(A4(297mm/210n))</li> <li>(日本北)、[297</li> <li>(297))</li> <li>(16)学校选择</li> </ul>                                                                                                    | sm)<br>× 210 mm   | C B5(250mma17 | '6mm)              |
| <ul> <li>(*) 単純(297mms210m</li> <li>(*) 単成文</li> <li>(*) 単成文</li> <li>(*) 単</li></ul>                    | smi)<br>× [210 mm | C 85(250mmn17 | (Brown)<br>(学 打印姓号 |

图 1-9 打印内容设置对话框

9、 退出:关闭当前数据文件并退出。关闭文件之前,如文件 已更改,则提示是否保存。

- 1.2.2 编辑菜单
  - 工程信息:选择编辑—工程信息或在工程信息窗口某一行 记录上双击鼠标左键,则弹出图 1-10 所示的工程信息修改对 话框,可对检测单位、工地名称、桩号、桩径、桩型及检测
     日期进行修改。对话框中各项的初始化信息为当前道波形的 相关信息。修改完后,按确定则将当前波形以下所有的名称 相同的桩的工程信息修改,按取消则修改无效。

| 上在信息<br>桩号:<br>桩径(mm): | K15239        | <ul> <li>桩型</li> <li>○ 沉管灌注桩</li> <li>○ 钻孔灌注桩</li> </ul> | <ul> <li>○ 芬扩柱</li> <li>○ 混凝土预制柱</li> </ul> |  |
|------------------------|---------------|----------------------------------------------------------|---------------------------------------------|--|
| 检测日期:                  | 2005年11月24日 👤 | <ul> <li>C 人工挖孔灌注桩</li> <li>C 扩底柱</li> </ul>             | <ul> <li>○ 预应力管柱</li> <li>○ 钢柱</li> </ul>   |  |
| 检测单位:                  |               | 」工程名称: ┃BY-T3<br>取消                                      | .9                                          |  |

图 1-10 工程信息修改对话框

- 注: 检测单位不能超过 50 个字符或 25 个汉字,工地名称不能超过 20 个字符或 10 个汉字, 桩号不能超过 10 个字符 或 5 个汉字。
- 2、变面积:选中此项,则在其前打勾,默认为不选中;当选中此 项后,所有波形的正半周(波形基线上部的曲线)用某种颜 色填充。
- 3、去直流:选中此项,则在其前打勾,默认为选中;选中此项后,则自动去除信号中的直流成份。
- 4、波形反向:选中此项,则在其前打勾,默认为不选中;当选中 此项后,所有波形均反向显示,即波形绕基线翻转180度。
- 5、积分处理:选中此项,则在其前打勾,默认为不选中;选中此 项后,则对信号进行积分处理。当原始信号为加速度信号(即 用加速度传感器进行检测)时,积分处理后变成速度信号;当 原始信号为速度信号(即用速度传感器进行检测)时,积分处 理后变成位移信号。

6、刻度:用于显示波形分析区中的刻度尺。

7、滤波:对采集到的波形进行滤波,包括滤波次数和高通、低通 滤波。如图 1-11 所示:

| 低通、高通滤波   | ×   |
|-----------|-----|
| 低通滤波(kHz) | 0.5 |
| 滤波次数      | 1   |
| 高通滤波(Hz)  | 0   |
| 确定        | 取消  |

图 1-11 滤波参数设置对话框

低诵滤波就是低于某一频率(截止频率)的信号通过,而将 高于该频率的信号均滤掉。如果单次滤波效果不理想,则可以设 置滤波次数(1至5)进行多次滤波。

高通滤波就是高于某一频率(截止频率)的信号通过,而将 低于该频率的信号均滤掉。

滤波次数指对波形进行滤波的次数。

在参数设置窗口中的低通、次数、高通编辑框中输入滤波截 止频率及滤波次数。低诵滤波截止频率应在 0.1 至 5.0kHz 范围内, 滤波次数应为1至5, 高通滤波截止频率应在0至2000.0Hz 范围 内。当低通滤波截止频率为 0.1 时,表示不进行低通滤波; 高通 滤波滤波截止频率为0时,表示不进行高通滤波。

注: 低诵滤波截止频率的单位为 kHz, 而高诵滤波截止频率 的单位为Hz。

8、后截除:将波形后面多少个点去掉,后截除应在桩底之后。可 以直接在编辑框中输入,如图 1-12 所示。也可以在图形区中 用鼠标设置。需要注意的是,每次设置的后截除的点数是从原 始波形最后一个点算起,相互之间没有关系。

| 诸输入后截除数据 | ×  |
|----------|----|
| 请输入数据 0  |    |
| 确定       | 取消 |
| 国山口二世区   |    |

神州华测公司

9、前置零:将波形前面多少个点置零,前置零的位置应在桩头之前。可以直接在编辑框中输入,如图 1-13 所示。也可以在图形区中用鼠标设置。需要注意的是,每次设置的前置零点数是从原始波形第一个点算起,相互之间没有关系,且用户看到的波形是先前置零后滤波后的波形。

| 请输入前置零数据 | ł  | × |
|----------|----|---|
| 请输入数据 0  |    |   |
| 确定       | 取消 |   |

图 1-13 前置零参数设置对话框

10、 波形放大:对波形可以进行指数或线性放大,如图 1-14 所示:

| 波形放大    |      | × |
|---------|------|---|
| ● 指数    | ○ 线性 |   |
| 放大系数    | 1    |   |
| 放大延迟(m) | 0    |   |
| 确定      | 取消   |   |

图 1-14 波形放大参数设置对话框

放大类型:对波形可以进行指数或线性放大。用鼠标左键点 击相应放大类型前的单选按钮,单选按钮中出现小黑点表示对应 的放大类型被选中,默认放大类型为指数放大。

放大系数: 放大系数是指对波形进行放大时的最大倍数, 放 大系数应在 1.0 至 1000.0 范围内,

放大延迟: 放大延迟是开始放大的起点位置,即从离桩头多远的位置开始放大,放大延迟应小于或等于桩长的80%。

11、波形平滑:去除波形上的毛刺,如图 1-15 所示。

| 伸州华测公司 | 31       |     | P61 (焸月 |
|--------|----------|-----|---------|
|        | 请输入平滑点数  |     | ×       |
|        | 请输入数据 20 |     | 1       |
|        | 确定       | 取 消 |         |
|        |          |     | -       |

0.1

根据输入的数据对波形进行处理,输入值越大波形平滑也越大。

- 12、波形平均:将所选波形进行平均,平均后的波形自动添加在 文件的最后一条记录之后。必须注意,所选波形的桩号应该 相同,否则不进行平均。
- 13、恢复参数:则将部分分析参数(放大类型、放大系数、放大 延迟、低通、高通、旋转、前置零、后截除、移动)恢复为 默认值,然后对波形进行处理并显示。各参数编辑框中始终 显示当前波形的参数值。
- 14、删除波形:可以删除当前选中的某一道波形。
- 15、旋转:将波形绕桩头旋转。控制方式为:鼠标点击菜单编辑
   —旋转或工具栏中 ☑ 项后在"波形分析区"用鼠标拖动或
   按键盘方向键 ↑或↓控制旋转角的大小:鼠标再次点击菜单
   项或工具栏相应按钮,或鼠标右键取消操作。
- 16、平移:将波形上、下、左、右移动。控制方式为:鼠标点击菜单编辑——平移或工具栏中 ↔ 项后在"波形分析区"用鼠标拖动或按键盘方向键 ↑、 ↓、 → 控制移动距离和方向;鼠标再次点击菜单项或工具栏相应按钮,或鼠标右键取消操作。
- 17、动态放大:将波形动态向横轴两侧放大。控制方式为:鼠标 点击菜单编辑—动态放大或工具栏中
   用鼠标点击放大或按键盘方向键↑、↓控制放大或缩小;鼠 标再次点击菜单项或工具栏相应按钮或鼠标右键取消操作。
- 18、动态缩小:将波形动态向横轴两侧缩小。控制方式为:鼠标 点击编辑—动态缩小或工具栏中 ♀ 项后在"波形分析区"用 用鼠标点击缩小或按键盘方向键 ↑、↓控制放大或缩小,鼠

图 1-15 波形平滑设置对话框

标再次点击菜单项或工具栏相应按钮,或鼠标右键取消操作。 19、局部放大:首先用户选择编辑 — 局部放大后,用鼠标拖拉方 式在图形上选择需要放大的区域,然后用键盘上的 ↑ 或 ↓ 键 来对选定区域内的波形进行放大、缩小。需要指出的是,用 户看到的放大、缩小后的波形是先放大后滤波得到的波形。 (如图 1-16 所示)。鼠标再次点击菜单项或工具栏相应按钮, 或鼠标右键取消操作。

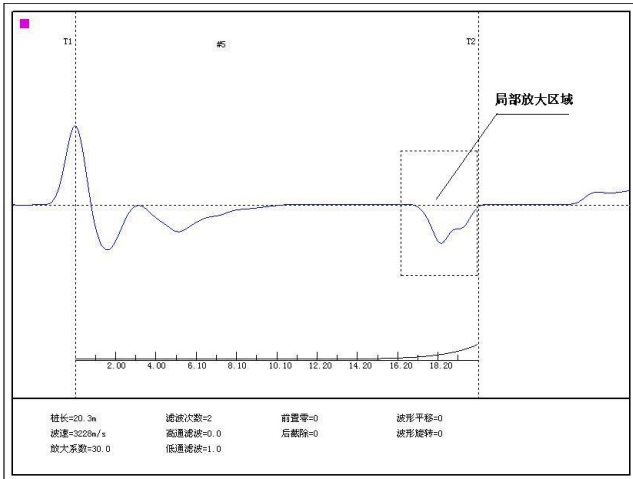

图 1-16

#### 1.2.3 视图菜单

此菜单主要是用于隐藏或显示工具栏、状态栏,系统默认状态是显示工具栏与状态栏(两菜单项前均有√表示显示)。如果想 增大屏幕显示窗口,以便观察,可以将工具栏、状态栏均隐藏(菜 单项前没有√表示隐藏)。

- 1、单道波形:在"波形分析区"内只显示当前桩的波形。
- 2、三道波形:在"波形分析区"内显示当前桩及周围共三个桩的 波形。用户可以对三个波形做单独的波形分析。
- 3、波列:在"波形分析区"内显示波列。
- 4、幅值谱:在"波形分析区"内显示当前波的幅值谱。在谱图区

点击鼠标右键,则在当前游标位置保留一虚线游标,并竖向显示该位置的频率值,用户最多可以设置5个这样的固定游标。 如要删除该虚线游标,则将鼠标移至该虚线游标位置,再点击鼠标右键即可,(如图1-17所示)。

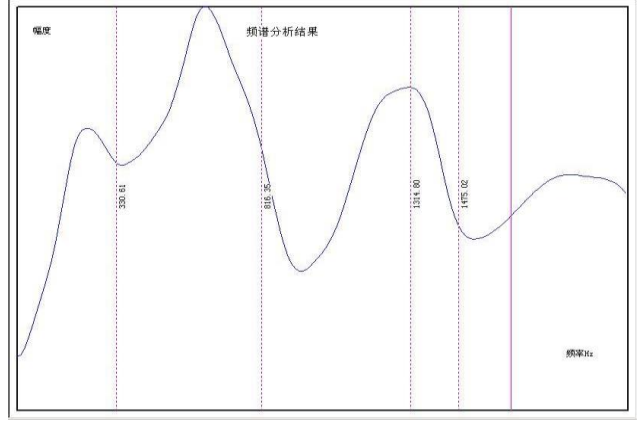

图 1-17 幅值谱

- 5、功率谱:在"波形分析区"内显示当前波的功率谱。与幅值谱的操作方法基本相同。
- 6、工具栏:显示或隐藏工具栏。

7、状态栏:显示或隐藏状态栏。

1.2.4 分析菜单

- 1、扩径:用于在波形中设置扩径缺陷。
- 2、 缩径: 用于在波形中设置缩径缺陷。
- 3、断桩:用于在波形中设置断桩缺陷。
- 4、裂纹:用于在波形中设置裂纹缺陷。
- 5、 夹泥: 用于在波形中设置夹泥缺陷。
- 6、离析:用于在波形中设置离析缺陷。
- 7、扩底:用于在波形中设置扩底缺陷。
- 8、删除缺陷:如果需要删除某位置的缺陷标记,则将鼠标移至该

标记处,当鼠标变为 🛏 时,表示捕捉到该缺陷标记,此时按

鼠标右键,从弹出的菜单中选择删除缺陷即可删除该标记。

- 1.2.5 工具菜单
- 1、生成 word 报告:用户可以用此功能生成相应的检测报告文档的初稿。进行此项操作要求计算机装有 OFFICE97 中文版(或更高版本)。生成检测报告步骤如下:
  - (1) 在弹出的"工程信息"对话框中输入生成报告文件所需要的信息——地质概况、检测信息等,完成后按确定继续,如图 1-19 所示。

| <u> </u>      |             | 工程概况    |             |         |
|---------------|-------------|---------|-------------|---------|
| 报告编号:         | 3005-1      | 强度等级:   | C20         | •       |
| 工程名称:         | BY-T39      | 法報日期・   | 2005年11日25日 | _       |
| 工程地址:         | <b>清华大学</b> |         | 2003年11月25日 |         |
| 建设单位:         | 北京市政总公司     | — 桩基奕型: | 沉管灌注桩       |         |
| 设计单位:         | 北京建筑设计院     | - 桩 径:  | 40          | mm      |
| 施工单位:         | 北京城建总公司     | 息 桩 数:  | 6           |         |
| 监理单位:         | 中答公司        | 检测日期:   | 2005年11月24日 | -       |
| 监督单位:         | 北京建筑质量监督总站  |         |             |         |
| 委托单位 <b>:</b> | 北京市         |         | 张三 李四       |         |
| 地质概况:         | 2           | A       |             |         |
|               |             |         |             |         |
|               |             |         |             | -       |
|               |             |         |             | <u></u> |
|               | 确定          | 取       | 消           |         |

图 1-19 工程信息对话框

(2)上步结束后系统会自动调用WORD程序,并显示生成的 报告,此报告为初稿,还需要用户根据自己的情况进行编辑、 修改,最后形成正式的检测报告。

2、生成 excel 报表:用户可以用此功能生成相应的 Excel 检测报 表文档的初稿。进行此项操作要求计算机装有 OFFICE97 中文

版(或更高版本)。注:以上 word 报告、excel 报表中对于桩的桩身完整性类别的判断只供用户参考,实际应用中需要用户根据实际情况进行分析、判断。

- 3、计算器:调出 Windows 系统软件计算器,方便用户的计算。
- 4、 文件合并:将两个 PIT 数据文件进行合并,将以合并后数据创 建临时文件并打开,点击后设置如图 1-20 所示。

| ビー・コレリ ほん (十)宗 (46姿) | 【据105112400.P | it it                                  | 刘悰 |
|----------------------|---------------|----------------------------------------|----|
|                      |               | ······································ |    |
| #2: D:1软件原始数         | (据\12.pit     | []                                     | 刘览 |
| 1                    |               |                                        |    |

图 1-20 文件合并设置对话框

分别点击两个"浏览"按键以选择待合并的文件,然后点击"合 并"完成操作,或点击"取消"取消操作。

# 1.2.6 帮助菜单

- 1、关于:显示公司名称、软件名称及版本号等信息。
- 2、给公司发邮件:发邮件给我公司关于公司产品方面的意见。
- 3、软件修改意见:发邮件给我公司开发人员关于软件方面的意见。
- 4、主页:进入神州华测公司主页,了解更多关于我公司产品、文 化等方面的信息。

# 1.3 波形分析区的操作

用户在视图为单道波形(W1)或三道波形(W3)时均可以选择 波形进行分析,视图为三道波形(W3)时,波形所在区域左上侧有 紫色小方块的波形为当前中波形,用户分析时可对当前波形进行 分析、编辑操作。 神州华测公司

 1、桩头、桩底位置的修改:方法一:将鼠标移至桩头或桩底位置 处,点击鼠标右键,在弹出式菜单(如图 1-22 所示)中选择桩 头或桩底后点击鼠标左键即可。方法二:将鼠标移至桩头或桩

底位置标记处,当鼠标变为 → 形状时,表示捕捉到当前桩头 或桩底位置标记,此时点击一下鼠标**左键**,然后再用 、 →键 进行调整,调整好后按 Enter 键,则桩头或桩底位置标记移至 新的位置,如按 ESC 键,则退出调整状态,且桩头或桩底位 置标记位置不变。当桩底位置改变后,桩长会发生变化,参数 设置窗口中桩长值为变化后的值。

2、缺陷的设置:除了在分析菜单可以设置缺陷外,在图形区点击鼠标右键,则弹出菜单,其中包含以下菜单项删除缺陷、扩径 (<u>K</u>)、缩径(<u>S</u>)、断桩(<u>D</u>)、裂纹(<u>W</u>)、夹泥(J)、离析 (<u>L</u>)、扩底(<u>E</u>)等(如图 1-21 所示);用鼠标左键选择某类缺陷后,则在游标位置处竖向显示缺陷类型及其位置(缺陷标记),例如:扩径—4.5m。在同一位置,只能有一种缺陷,以最后一次设置为准。每条波形最多可设11个缺陷标记。

| 桩头( <u>T</u> )<br>桩底( <u>B</u> )<br>刻度                               |                                           |
|----------------------------------------------------------------------|-------------------------------------------|
| 缺陷设置 🕨 🕨                                                             | 扩径( <u>K</u> )                            |
| 删除缺陷                                                                 | 缩径(5)                                     |
| <ul> <li>波形编辑 ▶</li> <li>幅值谱图</li> <li>频率谱图</li> <li>恢复参数</li> </ul> | 断桩(D)<br>裂纹(W)<br>夹泥(J)<br>离析(L)<br>扩底(E) |
| 打印<br>打印预览                                                           |                                           |
| 图形保存                                                                 |                                           |

图 1-21

- 3、缺陷的删除:与分析菜单中缺陷删除操作完全一样。
- 4、缺陷的修改:如果要对某位置的缺陷进行调整,有两种方法: ①先删除该缺陷,再重新设置;②将鼠标移至缺陷标记处,当

վիդ

鼠标变为 ■ 形状时,表示捕捉到该缺陷标记,此时点击一下 鼠标**左键**,然后再用 < . ■键进行调整,调整好后按 Enter键, 缺陷标记就会移至新的位置,如按 ESC 键,则退出调整状态, 且缺陷标记位置不变。在移动鼠标时,在状态栏中会显示必要 的提示信息及鼠标所在位置的时间值、深度值、速度值等。其 它需要说明的是波形编辑、幅值谱图、频率谱图、打印、打印 预览与系统菜单所说明的使用方法完全一致,用弹出式菜单只 是为了更加方便而已。

- **注:** 需要注意的是,图形保存菜单与系统<u>文件-图形保存</u>有所区别, 前者值保存当前的波形,而后者保存所有的波形。
- 5、视图:图 1-3 中所示工具条 W1 或 W3 或 WS,选择 W1 视图时,在图形窗口中显示当前道波形;选择 W3 视图时,在右部窗口中显示三道波形——当前道及其上一道、下一道;若当前道为第一道,则显示最后一道、当前道及其下一道;若当前道为最后一道,则显示当前道的上一道、当前道和第一道。当前道自动显示在窗口的中间,当鼠标移动时,在状态栏中显示当前道鼠标所在位置的时间值、深度值等。当选择 WS 时,将所有波形竖向排列显示。当鼠标移动时,在状态栏中显示时间值(μs),计算起点为坐标原点(波形的第一个点),以第一道波形的采样间隔作为计算单位。
- 6、波速、桩长的设置: 图 1-4 中所示工具栏中的波速、桩长编辑 框中输入值, 桩长应在 0.50 至 200.00m 范围内, 波速应在 100 至 10000m/s 范围内。输入桩长值后, 软件会根据此桩长自动 计算波速; 输入波速后, 软件会根据此波速自动计算桩长。当 在波形分析区改变桩底位置之后, 软件会根据波速自动计算桩 长值。
- 7、参数应用范围:图 1-4 中所示工具栏中适用范围下拉列表框中 有三种选项:当前道、当前组(与当前道波形的桩号相同的波 形即为一组)、全部波列,分别表示参数设置、分析处理等对 当前道、当前组、全部波形有效。

如选择当前道,则表示设置完参数之后,只对当前道按所设 参数进行相应处理并显示;如选择当前组,则表示设置完参数之 后点击应用参数或恢复参数按钮,则对当前组按所设参数进行相 应处理并显示;如选择<mark>全部波列</mark>,则表示设置完参数之后点击<mark>应</mark> 用参数或恢复参数按钮,则对全部波形按所设参数进行相应处理 并显示。